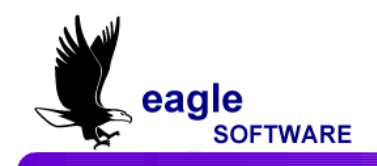

# Aeries.net Student Information System School Calendar – User Manual April 21, 2009

**SCHOOL CALENDAR** Every year a new school calendar **must** be created. The calendar contains the date range for each attendance month and the school holidays. The calendar contains up to fourteen months of twenty days each, for a total of 280 possible school days in each year.

Log into *aeries.net* for the school whose calendar you will create or modify. Select the **Calendar** form under the **School Info** node of the Navigation Tree.

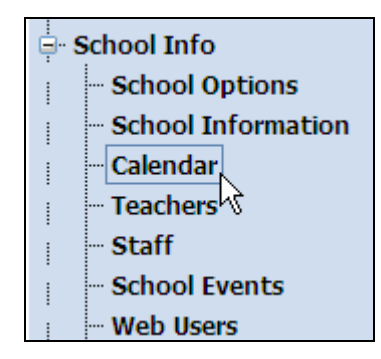

The defined months will be listed in the **Month** menu on the left side of the **Calendar** screen and the currently selected month will appear in the **Attendance Month** form in the main body of the screen. To select a month, click the mouse on the desired month in the **Month** menu. The screen will refresh and that month will appear in the **Attendance Month** portion of the screen.

| Mo | nth            | First Date | Last Date  | Lock | Lock Attendance | Mont | h    |         |   |   |             |        |   |            |          |    |            |   |
|----|----------------|------------|------------|------|-----------------|------|------|---------|---|---|-------------|--------|---|------------|----------|----|------------|---|
|    | 1              | 9/1/2008   | 9/26/2008  |      |                 |      |      |         |   | A | ttendance M | onth 3 |   |            |          |    |            |   |
|    | 2              | 9/29/2008  | 10/24/2008 |      | Monday          |      | 1    | Tuesday | Y |   | Wednes      | day    |   | Thursday   | /        |    | Friday     |   |
|    | 3              | 10/27/2008 | 11/21/2008 |      | 10/27/2008      | *    | 10/2 | 28/2008 |   | * | 10/29/2008  |        |   | 10/30/2008 | <b>~</b> |    | 10/31/2008 | ~ |
|    | 4 <sup>W</sup> | 11/24/2008 | 12/19/2008 |      | 11/03/2008      | ~    | 11/0 | 04/2008 |   | ~ | 11/05/2008  |        | - | 11/06/2008 | ~        | Ŭ, | 11/07/2008 | ~ |
|    | 5              | 1/5/2009   | 1/30/2009  |      | 11/10/2008      | ~    | 11/1 | 11/2008 | # | ~ | 11/12/2008  |        |   | 11/13/2008 | ~        | 1  | 11/14/2008 | ~ |
|    | 6              | 2/2/2009   | 2/27/2009  |      | 11/17/2008      | ~    | 11/1 | 18/2008 | F | ~ | 11/19/2008  |        |   | 11/20/2008 | ~        |    | 11/21/2008 | ~ |
|    | 7              | 3/2/2009   | 3/27/2009  |      |                 |      |      |         |   |   |             |        | _ |            |          | _  | р          |   |
|    | 8              | 3/30/2009  | 4/24/2009  |      |                 |      |      |         |   |   | Aug Sav     |        |   |            |          |    |            |   |
|    | 9              | 4/27/2009  | 5/22/2009  |      |                 |      |      |         |   |   |             |        |   |            |          |    |            |   |
| 1  | 10             | 5/25/2009  | 6/19/2009  |      |                 |      |      |         |   |   |             |        |   |            |          |    |            |   |
| 1  | 1              | 6/22/2009  | 7/17/2009  |      |                 |      |      |         |   |   |             |        |   |            |          |    |            |   |
| 1  | 12             | 7/20/2009  | 8/14/2009  |      |                 |      |      |         |   |   |             |        |   |            |          |    |            |   |
| 1  | 13             | 8/17/2009  | 9/11/2009  |      |                 |      |      |         |   |   |             |        |   |            |          |    |            |   |

Please be aware that Eagle Software's objective is to provide their users with documented procedures, such as the one that follows, in an attempt to expedite the steps necessary to accomplish certain tasks within *Aeries*<sup>™</sup>. However, Eagle Software recognizes that each school and district using *Aeries*<sup>™</sup> has established their own unique guidelines and policies.

By using these procedures you assume full responsibility for the appropriate application, the results of their use, any impact upon your database and conforming to all guidelines and policies that have been established by your school or district.

Each day in the **Attendance Month** has 3 editable options. A **Custom Bell Schedule** can be created by clicking the mouse on the gray box to the left of the date.

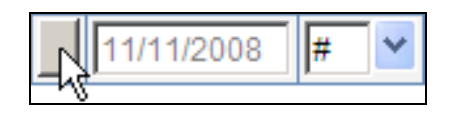

The date can by modified by typing in a date or using the **Calendar** icon.

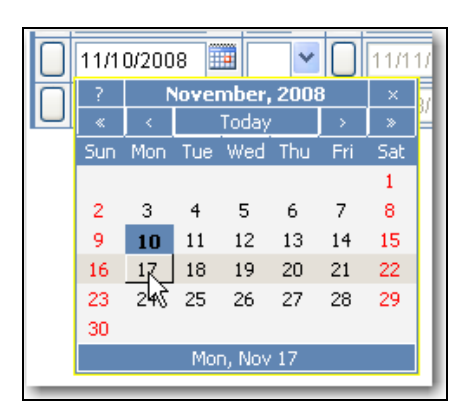

The day can be tagged with a **Holiday** code using the drop down after the date.

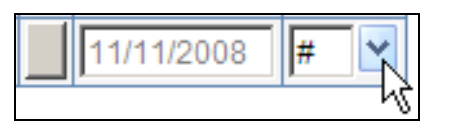

## CREATE NEW CALENDAR

At the beginning of the school year, a new calendar will need to be created. The following message will display indicating there is no calendar.

Enter the starting date into the date field either typing in the date or using the **Calendar** icon. Click the mouse on the **OK** button.

|                                                                                         |       |        |      | 1*LA   | ope   | IULIS |     |
|-----------------------------------------------------------------------------------------|-------|--------|------|--------|-------|-------|-----|
| You do not have any Calendar Months created yet. Please enter a date to start the schoo | l yea | ar wit | th:  | 9/01   | /200  | 8     |     |
| OK                                                                                      | ?     | 5      | epte | nber,  | , 200 | 8     | ×   |
|                                                                                         | ×     | <      |      | Today  |       |       | »   |
|                                                                                         | Sun   | Mon    | Tue  | Wed    | Thu   | Fri   | Sat |
|                                                                                         |       |        | 2    | 3      | 4     | 5     | 6   |
|                                                                                         | 7     | 843    | 9    | 10     | 11    | 12    | 13  |
|                                                                                         | 14    | 15     | 16   | 17     | 18    | 19    | 20  |
|                                                                                         | 21    | 22     | 23   | 24     | 25    | 26    | 27  |
|                                                                                         | 28    | 29     | 30   |        |       |       |     |
|                                                                                         |       |        | Mo   | n, Sep | 01    |       |     |

Once the date for the first day of the calendar month has been entered, the rest of the month will be adjusted automatically. Add all remaining months for the school year. Click the mouse on the **Save** button to save the changes to the calendar month.

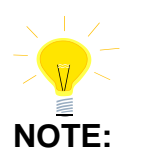

### The first day of each month *MUST* always be a Monday.

ELIMINATE WEEK FROM CALENDAR If a week needs to be eliminated from the calendar it **must** be done while creating the month.

| First Date | Last Date                                                                                                    | Lock                                                                                                    | Lock Attendance Mont                                                                                                    | h                                                                                                    |                                                                                                    |                                                                                                    |                                                                                                    |
|------------|----------------------------------------------------------------------------------------------------|----------------------------------------------------------------------------------------------------|----------------------------------------------------------------------------------------------------|----------------------------------------------------------------------------------------------------|----------------------------------------------------------------------------------------------------|----------------------------------------------------------------------------------------------------|----------------------------------------------------------------------------------------------------|
| 9/1/2008   | 9/26/2008                                                                                                    | Г                                                                                                    |                                                                                                    | A                                                                                                    | ttendance Month 8                                                                                                    |                                                                                                    |                                                                                                    |
| 9/29/2008  | 10/24/2008                                                                                                    |                                                                                                    | Monday                                                                                                    | Tuesday                                                                                                    | Wednesday                                                                                                    | Thursday                                                                                                    | Friday                                                                                                    |
| 10/27/2008 | 11/21/2008                                                                                                    |                                                                                                    | 03/30/2009 🛄 💌                                                                                                    | 03/31/2009                                                                                                    | 04/01/2009                                                                                                    | 04/02/2009                                                                                                    | 04/03/2009                                                                                                    |
| 11/24/2008 | 12/19/2008                                                                                                    |                                                                                                    | 04/13/2009 🛄 🔽                                                                                                    | 04/14/2009                                                                                                    | 04/15/2009                                                                                                    | 04/16/2009                                                                                                    | 04/17/2009                                                                                                    |
| 1/5/2009   | 1/30/2009                                                                                                    | Π                                                                                                    | 04/20/2009                                                                                                    | 04/21/2009                                                                                                    | 04/22/2009                                                                                                    | 04/23/2009                                                                                                    | 04/24/2009                                                                                                    |
| 2/2/2009   | 2/27/2009                                                                                                    | Γ                                                                                                    | 04/27/2009                                                                                                    | 04/28/2009                                                                                                    | 04/29/2009                                                                                                    | 04/30/2009                                                                                                    | 05/01/2009                                                                                                    |
| 3/2/2009   | 3/27/2009                                                                                                    |                                                                                                    |                                                                                                    |                                                                                                    | Add Source                                                                                                    |                                                                                                    |                                                                                                    |
| 3/30/2009  | 4/24/2009                                                                                                    | Γ                                                                                                    |                                                                                                    | $\backslash$                                                                                                    | Add Save                                                                                                    |                                                                                                    |                                                                                                    |
|            | First Date<br>9/1/2008<br>9/29/2008<br>10/27/2008<br>11/24/2008<br>1/5/2009<br>2/2/2009<br>3/2/2009<br>3/30/2009 | First Date         Last Date           9/1/2008         9/26/2008           9/29/2008         10/24/2008           10/27/2008         1/12/2008           11/24/2008         1/21/2008           1/5/2009         1/30/2009           2/2/2009         2/27/2009           3/2/2009         3/27/2009           3/30/2009         4/24/2008 | First Date         Last Date         Lock           9/1/2008         9/26/2008         Image: Coloradia strain strain st | First Date         Last Date         Lock           9/1/2008         9/26/2008         □           9/29/2008         10/24/2008         □           10/27/2008         11/21/2008         □           11/24/2008         12/19/2008         □           1/5/2009         1/30/2009         □           2/2/2009         2/27/2009         □           3/2/2009         3/27/2009         □ | First Date         Last Date         Lock           9/1/2008         9/26/2008         I           9/29/2008         10/24/2008         I           9/29/2008         10/24/2008         I           10/27/2008         11/21/2008         I           11/24/2008         12/19/2008         I           1/5/2009         1/30/2009         I           2/2/2009         2/27/2009         I           3/2/2009         3/27/2009         I           3/30/2009         4/24/2009         I | First Date         Last Date         Lock           9/1/2008         9/26/2008         Image: Constraint of the state of the state of the sta | First Date         Last Date         Lock           9/1/2008         9/26/2008         Image: Constraint of the state of the state of the sta |

Click the mouse on the **date** for the Monday to be changed and type the new date. For example, the week of **4/6/2009** needs to be eliminated so **4/13/2009** will be entered for the second Monday of the month. The rest of the month will be adjusted automatically based on the newly entered date.

Click the mouse on the **Save** button to save the changes to the calendar month.

## TO ADD AN ATTENDANCE MONTH

To add a new month to the calendar, click the mouse on the **Add** button below the **Attendance Month**. The next calendar month will be added to the bottom of the **Month** menu.

| Month | First Date | Last Date  | Lock | E | Lock Attendance Mo | onth | 1          |          |     |             |          |            |   |            |          |
|-------|------------|------------|------|---|--------------------|------|------------|----------|-----|-------------|----------|------------|---|------------|----------|
| 1     | 9/1/2008   | 9/26/2008  |      |   |                    |      |            | A        | ۱tt | endance Mor | nth 1    |            |   |            |          |
| 2     | 9/29/2008  | 10/24/2008 |      |   | Monday             |      | Tuesday    | ,        |     | Wednesda    | y        | Thursday   | / | Friday     |          |
| 3     | 10/27/2008 | 11/21/2008 | Π    |   | 09/01/2008 🏢 #     | ~    | 09/02/2008 | <b>~</b> |     | 09/03/2008  | <b>~</b> | 09/04/2008 | ~ | 09/05/2008 |          |
| 4     | 11/24/2008 | 12/19/2008 | Γ    |   | 09/08/2008 🛄       | ~    | 09/09/2008 | <b>~</b> |     | 09/10/2008  | ~        | 09/11/2008 | ~ | 09/12/2008 | <b>~</b> |
| 5     | 1/5/2009   | 1/30/2009  |      |   | 09/15/2008         | ~    | 09/16/2008 | <b>v</b> |     | 09/17/2008  | <b>~</b> | 09/18/2008 | ~ | 09/19/2008 | <b>~</b> |
| 6     | 2/2/2009   | 2/27/2009  |      |   | 09/22/2008         | ~    | 09/23/2008 |          | -   | 09/24/2008  |          | 09/25/2008 |   | 09/26/2008 |          |
| 7     | 3/2/2009   | 3/27/2009  | Π    |   |                    |      | 00/20/2000 |          |     | 100/24/2000 |          | 00/20/2000 |   | 00/20/2000 |          |
| 8     | 3/30/2009  | 4/24/2009  | Π    |   |                    |      |            |          |     | Add Save    |          |            |   |            |          |
| 9     | 4/27/2009  | 5/22/2009  | Π    |   |                    |      |            |          |     | ů.          |          |            |   |            |          |
| 10    | 5/25/2009  | 6/19/2009  | Π    |   |                    |      |            |          |     |             |          |            |   |            |          |
| 11    | 6/22/2009  | 7/17/2009  | П    |   |                    |      |            |          |     |             |          |            |   |            |          |
| 12    | 7/20/2009  | 8/14/2009  | Г    |   |                    |      |            |          |     |             |          |            |   |            |          |
| 13    | 8/17/2009  | 9/11/2009  | Π    |   |                    |      |            |          |     |             |          |            |   |            |          |

The program will use the date from the preceding month to determine the first day of the month being created. To change this date, enter the first date of the newly created calendar month by either typing in the date or using the **Calendar** icon. The rest of the month will be automatically adjusted.

| Month | First Date | Last Date  | Lock | Lock Attendance Mor | nth        |                     |            |            |
|-------|------------|------------|------|---------------------|------------|---------------------|------------|------------|
| 1     | 9/1/2008   | 9/26/2008  |      |                     |            | Attendance Month 14 |            |            |
| 2     | 9/29/2008  | 10/24/2008 |      | Monday              | Tuesday    | Wednesday           | Thursday   | Friday     |
| 3     | 10/27/2008 | 11/21/2008 |      | 09/14/2009          | 09/15/2009 | 09/16/2009          | 09/17/2009 | 09/18/2009 |
| 4     | 11/24/2008 | 12/19/2008 |      | 09/21/2009          | 09/22/2009 | 09/23/2009          | 09/24/2009 | 09/25/2009 |
| 5     | 1/5/2009   | 1/30/2009  |      | 09/28/2009          | 09/29/2009 | 09/30/2009          | 10/01/2009 | 10/02/2009 |
| 6     | 2/2/2009   | 2/27/2009  |      | 10/05/2009          | 10/06/2009 |                     | 10/08/2009 | 10/09/2009 |
| 7     | 3/2/2009   | 3/27/2009  |      |                     |            |                     |            |            |
| 8     | 3/30/2009  | 4/24/2009  | Γ    |                     |            | Add Save Delete     |            |            |
| 9     | 4/27/2009  | 5/22/2009  |      |                     |            |                     |            |            |
| 10    | 5/25/2009  | 6/19/2009  |      |                     |            |                     |            |            |
| 11    | 6/22/2009  | 7/17/2009  | Π    |                     |            |                     |            |            |
| 12    | 7/20/2009  | 8/14/2009  | Π    |                     |            |                     |            |            |
| 13    | 8/17/2009  | 9/11/2009  |      |                     |            |                     |            |            |
| 14    | 9/14/2009  | 10/9/2009  |      |                     |            |                     |            |            |

Click the mouse on the **Save** button to save the changes to the calendar month.

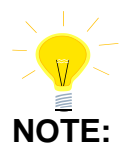

The first day of each month *MUST* always be a Monday.

| TO ADD A |  |
|----------|--|
| SPECIFIC |  |
| BELL     |  |
| CALENDAR |  |

The **Specific Bell Calendar** was originally created for schools with positive attendance. A custom bell schedule can be setup for the particular date selected. To add a **Specific Bell Calendar** to a date click the mouse on the **gray box** displayed to the left of the date that needs the new bell calendar.

|                  | A          | ttendance Month 1 |            |            |
|------------------|------------|-------------------|------------|------------|
| Monday           | Tuesday    | Wednesday         | Thursday   | Friday     |
| 09/01/2008 🎹 🕊 ⊻ | 09/02/2008 | 09/03/2008        | 09/04/2008 | 09/05/2008 |
| 09/08/2008 🛄 🔽   | 09/09/2008 | 09/10/2008        | 09/11/2008 | 09/12/2008 |

The following form will display. You can choose a pre-defined bell schedule by selecting one from the **Key** drop-down and clicking the mouse on **Copy Schedule**, or you can add a new bell schedule by clicking on the **Add New Record** link.

| Creat                                                                                                    | te a Bell Sche | edule for this day |  |  |  |  |  |  |  |  |
|----------------------------------------------------------------------------------------------------|----------------|--------------------|--|--|--|--|--|--|--|--|
|                                                                                                    | 09/02          | /2008              |  |  |  |  |  |  |  |  |
| You may choose a pre-defined bell schedule according to it's key or create<br>your own custom bell schedule for this day manually. |                |                    |  |  |  |  |  |  |  |  |
| Key Period Starting Time Ending Time                                                                                               |                |                    |  |  |  |  |  |  |  |  |
| Copy Schedule Add New Record                                                                                                    |                |                    |  |  |  |  |  |  |  |  |
| Close                                                                                                    |                |                    |  |  |  |  |  |  |  |  |

## ADDING A PRE-DEFINED BELL SCHEDULE

Choose a pre-defined bell schedule by selecting one from the **Key** drop-down and clicking the mouse on the **Copy Schedule** button. The bell schedule will appear in the **Period** menu. Click the mouse on the **Close** button to close the window.

|               |                           | Crea                       | nte      | e a Be           | ell Sched                | ule for this day                     |                 |  |  |  |
|---------------|---------------------------|----------------------------|----------|------------------|--------------------------|--------------------------------------|-----------------|--|--|--|
|               |                           |                            |          | (                | 09/02/2                  | 008                                  |                 |  |  |  |
| Yоц<br>уоц    | i may choo<br>ir own cust | se a pre-d<br>tom bell scł | ef<br>1e | ined b<br>dule f | ell schedi<br>or this da | ule according to it's<br>y manually. | s key or create |  |  |  |
| Key           | Assembly                  | Day 🗡                      |          |                  | Period                   | Starting Time                        | Ending Time     |  |  |  |
| PD            | Start                     | End                        |          |                  | 0                        | 7:10 AM                              | 7:55 AM         |  |  |  |
| 0             | 7:10 AM                   | 7:55 AM                    |          |                  | 1                        | 8:00 AM                              | 8:45 AM         |  |  |  |
| 1             | 8:00 AM                   | 8:45 AM                    |          |                  | 2                        | 8:50 AM                              | 9:35 AM         |  |  |  |
| 2             | 8:50 AM                   | 9:35 AM                    |          | 2                | 3                        | 9:55 AM                              | 10:40 AM        |  |  |  |
| 3             | 9:55 AM                   | 10:40 AM                   |          | 2                | 4                        | 11:30 AM                             | 12:15 PM        |  |  |  |
| 4             | 11:30 AM                  | 12:15 PM                   |          | 2                | 5                        | 12:50 PM                             | 1:35 PM         |  |  |  |
| 5             | 12:50 PM                  | 1:35 PM                    |          | 2                | 6                        | 1:40 PM                              | 2:25 PM         |  |  |  |
| 6             | 1:40 PM                   | 2:25 PM                    |          | 2                | 7                        | 2:30 PM                              | 3:15 PM         |  |  |  |
| /             | 2:30 PM                   | 3:15 PM                    |          |                  | 8                        | 3:20 PM                              | 4:05 PM         |  |  |  |
| 9             | 4:10 PM                   | 4:55 PM                    |          |                  | 9                        | 4:10 PM                              | 4:55 PM         |  |  |  |
| Copy Schedule |                           |                            |          |                  |                          |                                      |                 |  |  |  |
|               | Close                     |                            |          |                  |                          |                                      |                 |  |  |  |

## ADDING A NEW BELL SCHEDULE

To add a new bell schedule, click the mouse on the **Add New Record** link or the **+** icon.

# Create a Bell Schedule for this day 09/02/2008 You may choose a pre-defined bell schedule according to it's key or create your own custom bell schedule for this day manually. Key Period Starting Time Ending Time Copy Schedule Add New Record Close

Type the first **Period** and press **Tab**. Type the **Starting Time** and press **Tab**. Type the **Ending Time** and press **Tab**. Click the mouse on the **Save** icon.

| 🔲 🖍 🕴 1 08:00 AM 08:50 AM |              | Period | Starting Time | Ending Time |
|---------------------------|--------------|--------|---------------|-------------|
|                           | l <b>∏</b> ∽ | 1      | 08:00 AM      | 08:50 AM    |

Continue to enter all new period times by using the **Add New Record** link, entering the period information and clicking the mouse on the **Save** icon. When the bell schedule is complete click the mouse on the **Close** button.

A calendar day with a Custom Bell Schedule will display a **Bell** icon to the left of the date.

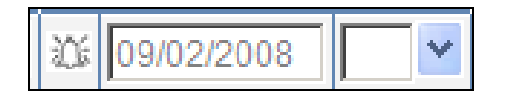

DELETING A BELL SCHEDULE

To delete a bell schedule, click the mouse on the **Bell** icon next to the date that needs the **Specific Bell Schedule** removed. Then click on the **Delete All Record** link under the **Period** menu.

| Period    | Starting Time       | Ending Time |
|-----------|---------------------|-------------|
| 1         | 8:00 AM             | 8:50 AM     |
| Add New I | Record Delete All R | lecord      |
| Close     |                     | 4           |

A message will display asking if you want to delete these records. Click the mouse on the **OK** button.

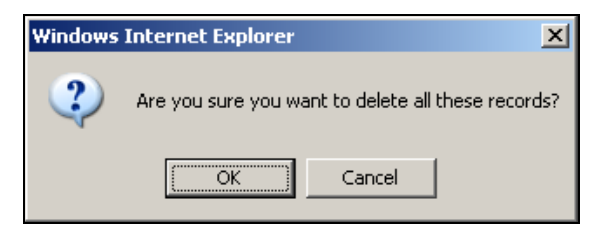

## CHANGE HOLIDAY CODES

To change the holiday codes, click the mouse on the **drop-down** to the right of the date that requires a **Holiday** code. Select the appropriate code. Click the mouse on the **Save** button to save the changes.

|                |                           | 1 | Atten | dance Mo  | nth 1    |            |          |            |          |  |
|----------------|---------------------------|---|-------|-----------|----------|------------|----------|------------|----------|--|
| Monday         | Tuesday                   |   | 1     | Wednesd   | ay       | Thursday   | У        | Friday     |          |  |
| 09/01/2008 🏢 🖉 | 09/02/2008                | ~ | 0     | 9/03/2008 | <b>~</b> | 09/04/2008 | ~        | 09/05/2008 | <b>~</b> |  |
| 09/08/2008     | School Not In             | * | 0     | 9/10/2008 | <b>~</b> | 09/11/2008 | ~        | 09/12/2008 | <b>~</b> |  |
| 09/15/2008 #   | Session<br>School Holiday | ~ |       | 9/17/2008 | <b>~</b> | 09/18/2008 | <b>~</b> | 09/19/2008 | <b>~</b> |  |
| 09/22/2008 🗰 * | Track Vacation            | * | 0     | 9/24/2008 | ×        | 09/25/2008 | <b>~</b> | 09/26/2008 | <b>~</b> |  |
| \$             | Staff Development         |   |       | Add Save  |          |            |          |            |          |  |
| %              | Minimum Day               |   |       |           |          |            |          |            |          |  |
| +              | Parent Conference         |   |       |           |          |            |          |            |          |  |

## DELETE LAST MONTH OF SCHOOL CALENDAR

To delete the last month within the school calendar, click the mouse on the last month in the **Month** menu. Click the mouse on the **Delete** button under the **Attendance Month** calendar in the main body of the screen.

| Month | First Date | Last Date  | Lock |   | Lock Attendance Mon | th |            |   |   |              |    |            |   |   |            |          |   |
|-------|------------|------------|------|---|---------------------|----|------------|---|---|--------------|----|------------|---|---|------------|----------|---|
| 1     | 9/1/2008   | 9/26/2008  |      |   | Attendance Month 14 |    |            |   |   |              |    |            |   |   |            |          |   |
| 2     | 9/29/2008  | 10/24/2008 |      |   | Monday              |    | Tuesday    | 7 |   | Wednesday    | 1  | Thursday   |   |   | Friday     |          |   |
| 3     | 10/27/2008 | 11/21/2008 | Π    |   | 09/14/2009 🛄 🔽 🚩    |    | 09/15/2009 | ~ |   | 09/16/2009   | ~  | 09/17/2009 | ~ |   | 09/18/2009 |          | ~ |
| 4     | 11/24/2008 | 12/19/2008 |      |   | 09/21/2009 🛄 🔽      |    | 09/22/2009 | ~ |   | 09/23/2009   | ~  | 09/24/2009 | ~ |   | 09/25/2009 |          | ~ |
| 5     | 1/5/2009   | 1/30/2009  |      |   | 09/28/2009          |    | 09/29/2009 | ~ | Ī | 09/30/2009   | ~  | 10/01/2009 | ~ | Π | 10/02/2009 |          | ~ |
| 6     | 2/2/2009   | 2/27/2009  | Π    | ľ | 10/05/2009          |    | 10/06/2009 | ~ |   | 10/07/2009   | ~  | 10/08/2009 | ~ |   | 10/09/2009 | í-       | ~ |
| 7     | 3/2/2009   | 3/27/2009  |      |   |                     | _  |            |   | - |              |    |            |   |   |            | <u> </u> |   |
| 8     | 3/30/2009  | 4/24/2009  | Π    |   |                     |    |            |   | P | dd Save Dele | le |            |   |   |            |          |   |
| 9     | 4/27/2009  | 5/22/2009  |      |   |                     |    |            |   |   | .0           |    |            |   |   |            |          |   |
| 10    | 5/25/2009  | 6/19/2009  |      |   |                     |    |            |   |   |              |    |            |   |   |            |          |   |
| 11    | 6/22/2009  | 7/17/2009  |      |   |                     |    |            |   |   |              |    |            |   |   |            |          |   |
| 12    | 7/20/2009  | 8/14/2009  | Π    |   |                     |    |            |   |   |              |    |            |   |   |            |          |   |
| 13    | 8/17/2009  | 9/11/2009  | Π    |   |                     |    |            |   |   |              |    |            |   |   |            |          |   |
| 14    | 9/14/2009  | 10/9/2009  | Γ    |   |                     |    |            |   |   |              |    |            |   |   |            |          |   |

A message will come up asking if you want to delete this record. Click the mouse on the **OK** button. The screen will refresh and the last attendance month will be gone.

| Windows | Internet Explorer                            |
|---------|----------------------------------------------|
| ?       | Are you sure you want to delete this record? |
|         | Cancel                                       |

## TO PRINT ATTENDANCE CALENDAR

To print the school's attendance calendar, click the mouse on the **Reports** form under the **Attendance** node of the Navigation tree.

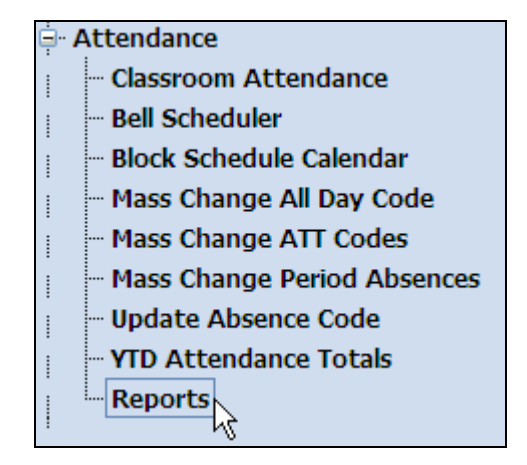

| All Reports Report History Category: Attendance Filter: Report Format: PDF - Adobe Portable Document Format |            |  |  |  |  |
|----------------------------------------------------------------------------------------------------|------------|--|--|--|--|
| Report Name                                                                                                 | Category   |  |  |  |  |
| ABI Attendance Submitted Early                                                                              | Attendance |  |  |  |  |
| Absence Code Table Atten                                                                                    |            |  |  |  |  |
| Absence Verification Letter                                                                                 | Attendance |  |  |  |  |
| Attendance Audit Listing                                                                                    | Attendance |  |  |  |  |
| Attendance Calendar 📐                                                                                       | Attendance |  |  |  |  |
| Attendance Letters to Parents                                                                               | Attendance |  |  |  |  |
| Attendance Summary                                                                                          | Attendance |  |  |  |  |

Click on the **Attendance Calendar** report.

Select how you want the report formatted and whether or not you need to have a Multi-Track calendar printed. Click on the **Run Report** button.

| Print Attendance Calendar<br>Report Options |
|---------------------------------------------|
| Report Format: PDF 💌                        |
| There are no options for this report.       |
| Print Multi-Track Version?                  |
| Run Report                                  |

| 2008-2  | 2009 |              | Page 1       |              |             |                          |
|---------|------|--------------|--------------|--------------|-------------|--------------------------|
|         |      |              | 09/01/2008   | - 09/11/2009 |             | -                        |
| Month   | Week | Monday       | Tuesday      | Wednesday    | Thursday    | y Friday                 |
| 1       | 1    | 09/01/2008 # | 09/02/2008   | 09/03/2008   | 09/04/2008  | 09/05/2008               |
|         | 2    | 09/08/2008   | 09/09/2008   | 09/10/2008   | 09/11/2008  | 09/12/2008               |
|         | 3    | 09/15/2008   | 09/16/2008   | 09/17/2008   | 09/18/2008  | 09/19/2008               |
|         | 4    | 09/22/2008   | 09/23/2008   | 09/24/2008   | 09/25/2008  | 09/26/2008               |
| 2       | 5    | 09/29/2008   | 09/30/2008   | 10/01/2008   | 10/02/2008  | 10/03/2008               |
|         | 6    | 10/06/2008   | 10/07/2008   | 10/08/2008   | 10/09/2008  | 10/10/2008               |
|         | 7    | 10/13/2008   | 10/14/2008   | 10/15/2008   | 10/16/2008  | 10/17/2008               |
|         | 8    | 10/20/2008   | 10/21/2008   | 10/22/2008   | 10/23/2008  | 10/24/2008               |
| 3       | 9    | 10/27/2008   | 10/28/2008   | 10/29/2008   | 10/30/2008  | 10/31/2008               |
|         | 10   | 11/03/2008   | 11/04/2008   | 11/05/2008   | 11/06/2008  | 11/07/2008               |
|         | 11   | 11/10/2008   | 11/11/2008 # | 11/12/2008   | 11/13/2008  | 11/14/2008               |
|         | 12   | 11/17/2008   | 11/18/2008   | 11/19/2008   | 11/20/2008  | 11/21/2008               |
| 4       | 13   | 11/24/2008   | 11/25/2008   | 11/26/2008   | 11/27/2008  | # 11/28/2008 @           |
|         | 14   | 12/01/2008   | 12/02/2008   | 12/03/2008   | 12/04/2008  | 12/05/2008               |
|         | 15   | 12/08/2008   | 12/09/2008   | 12/10/2008   | 12/11/2008  | 12/12/2008               |
|         | 16   | 12/15/2008   | 12/16/2008   | 12/17/2008   | 12/18/2008  | 12/19/2008               |
| 5       | 17   | 01/05/2009   | 01/06/2009   | 01/07/2009   | 01/08/2009  | 01/09/2009               |
|         | 18   | 01/12/2009   | 01/13/2009   | 01/14/2009   | 01/15/2009  | 01/16/2009               |
|         | 19   | 01/19/2009 # | 01/20/2009   | 01/21/2009   | 01/22/2009  | 01/23/2009               |
|         | 20   | 01/26/2009   | 01/27/2009   | 01/28/2009   | 01/29/2009  | 01/30/2009               |
| 6       | 21   | 02/02/2009   | 02/03/2009   | 02/04/2009   | 02/05/2009  | 02/06/2009               |
|         | 22   | 02/09/2009   | 02/10/2009   | 02/11/2009   | 02/12/2009  | 02/13/2009               |
|         | 23   | 02/16/2009 # | 02/17/2009   | 02/18/2009   | 02/19/2009  | 02/20/2009               |
|         | 24   | 02/23/2009   | 02/24/2009   | 02/25/2009   | 02/26/2009  | 02/27/2009               |
| 7       | 25   | 03/02/2009   | 03/03/2009   | 03/04/2009   | 03/05/2009  | 03/06/2009               |
|         | 26   | 03/09/2009   | 03/10/2009   | 03/11/2009   | 03/12/2009  | 03/13/2009               |
|         | 27   | 03/16/2009   | 03/17/2009   | 03/18/2009   | 03/19/2009  | 03/20/2009               |
|         | 28   | 03/23/2009   | 03/24/2009   | 03/25/2009   | 03/26/2009  | 03/27/2009               |
| 8       | 29   | 03/30/2009   | 03/31/2009   | 04/01/2009   | 04/02/2009  | 04/03/2009               |
|         | 30   | 04/06/2009   | 04/07/2009   | 04/08/2009   | 04/09/2009  | 04/10/2009               |
|         | 31   | 04/13/2009   | 04/14/2009   | 04/15/2009   | 04/16/2009  | 04/17/2009               |
|         | 32   | 04/20/2009   | 04/21/2009   | 04/22/2009   | 04/23/2009  | 04/24/2009               |
| 9       | 33   | 04/27/2009   | 04/28/2009   | 04/29/2009   | 04/30/2009  | 05/01/2009               |
|         | 34   | 05/04/2009   | 05/05/2009   | 05/08/2009   | 05/07/2009  | 05/08/2009               |
|         | 35   | 05/11/2009   | 05/12/2009   | 05/13/2009   | 05/14/2009  | 05/15/2009               |
|         | 36   | 05/18/2009   | 05/19/2009   | 05/20/2009   | 05/21/2009  | 05/22/2009               |
| 10      | 37   | 05/25/2009 # | 05/26/2009   | 05/27/2009   | 05/28/2009  | 05/29/2009               |
|         | 38   | 06/01/2009   | 06/02/2009   | 06/03/2009   | 06/04/2009  | 06/05/2009               |
|         | 39   | 06/08/2009   | 06/09/2009   | 06/10/2009   | 06/11/2009  | 06/12/2009               |
|         | 40   | 06/15/2009   | 06/16/2009   | 06/17/2009   | 06/18/2009  | 06/19/2009               |
| 11      | 41   | 06/22/2009   | 06/23/2009   | 06/24/2009   | 06/25/2009  | 06/26/2009               |
|         | 42   | 06/29/2009   | 06/30/2009   | 07/01/2009   | 07/02/2009  | 07/03/2009               |
|         | 43   | 07/06/2009   | 07/07/2009   | 07/08/2009   | 07/09/2009  | 07/10/2009               |
|         | 44   | 07/13/2009   | 07/14/2009   | 07/15/2009   | 07/16/2009  | 07/17/2009               |
| 12      | 45   | 07/20/2009   | 07/21/2009   | 07/22/2009   | 07/23/2009  | 07/24/2009               |
|         | 46   | 07/27/2009   | 07/28/2009   | 07/29/2009   | 07/30/2009  | 07/31/2009               |
|         | 47   | 08/03/2009   | 08/04/2009   | 08/05/2009   | 08/06/2009  | 08/07/2009               |
| Tetel D |      |              |              | Total        | Holidove: 7 | Staff Days S. Min Days % |

The following report is an example of the pdf version of the **Attendance Calendar** report.

**CALENDAR** Calendar codes are used to indicate which days are designated as holidays, staff development, school not in session, minimum days or parent conference days.

# CODE DEFINITIONS

| #  | Denotes a school holiday, when students are not in school.                                                                    |
|----|----------------------------------------------------------------------------------------------------|
| @  | Denotes days within this attendance year that school is not in session.                                                       |
| \$ | Denotes a staff development day, which is counted toward ADA using either the preceding or following day's actual attendance. |
| %  | Minimum day, which is counted as a school day.<br>Note that this code is NOT a holiday!                                       |
| +  | Parent Conference and is counted as a school holiday.                                                                         |
| *  | Track Vacation. (Only shown when Attendance tracks set greater than 0)                                                        |